| 面偽                                                                                                    | 内容                                                     |
|----------------------------------------------------------------------------------------------------|--------------------------------------------------------|
|                                                                                                    | 的谷                                                     |
|                                                                                                    | 1. 「コントロールパネル」を開いてください。<br>表示されていなければ検索にて確認してく<br>ださい。 |
| אוי-חאינד אין אין אוי אין אוי מאיג אויג). אין אין אין אויע אויגע אויגע | 2. 「ネットワークとインターネット」を選択してく<br>ださい。                      |
| コンピューターの設定を調整します 表示方法: カテゴリ *                                                                                                    |                                                        |
| システムとセキュリティ<br>コンピューターの状態を確認<br>アイル夏度でアイルのパクアップコピーを保存<br>パクカアップと 使元 (Windows 7)       ユーザー アカウント<br>マカウントの電頻の変更         マンクワークとパクターネット<br>ネットワークとパクターネット       デスクトップのカスタマイズ         マンクリーク地で、ホットワークパイターネット<br>アバイスシリン 設定の変更、共有するフィルレンゴリンター<br>デバイスの通加 の構成などを行います。<br>共選 (使うモビ) メーロを大いの最大き、提供認定<br>大選 (使うモビ) メーロを大いの最大き、       時間と地域<br>日付、時刻、数値形式の変更         フレグラム       フレグラムの方かいの表示と提供認定<br>アバイスの通加 の構成などを行います。<br>大選 (使うモビ) メーロを大いの表示と提供認定<br>アログラムのアンインストール       コンピューターの簡単操作<br>世界の撮影の表示<br>現気ディスフレイの最速化                                                                                                    |                                                        |
| ≥ ネットワークとインターネット                                                                                                    | 3. 「インターネットオプション」を選択してくだ                               |
| ← → ~ ↑  ▲ > コントロールパネル > ネットワークとインターネット >  ○                                                                                                    | さい。                                                    |
| コンドロールパネルホーム<br>システムとセキュリティ       シンドロールパネルホーム<br>システムとセキュリティ         ・オットワークと大クマーネット<br>パードウェアとサウンド<br>プログラム<br>ユーザーアカウント<br>デスクトップのカスタマイズ<br>時計と地域<br>コンピューターの簡単操作       シットワークに接続       ネットワークのコンピューターとデバイスの表示                                                                                                    |                                                        |

## 【Microsoft Edge(IE モード)における電子証明書の更新方法】

| 画像                                                                                                    | 内容                                                        |
|----------------------------------------------------------------------------------------------------|-----------------------------------------------------------|
| <ul> <li>         ・シックーネットのプロパティ         ・マ         ・ス         ・シックーネットのプロパティ         ・マ         ・シック・シットのプロパティ         ・シック・シットのプロパティ         ・シック・シットのプロパティ         ・ションテンツ 接続 プログラム 詳細設定         ・         ・         ・</li></ul>                                                                                                    | 4. インターネットのプロパティから、「セキュリ<br>ティ」タブを選択してください。               |
| イソターネットのプロパティ       ?       ×         全般       ゼキュリティ       ブライパシー       コンテンツ       接続       プログラム       詳細設定         セキュリティ       ジェ       ジェ       ジェ       シェ       ト         グジワーネット       シェ       シェ       シェ       シェ       ノ         グワーネット       シェ       シェ       シェ       シェ       ノ       ノ         インターネット       ローカル イントラネッ       重振済みサイト       制限付きサイト       シェ       ノの         インターネット       ローカル イントラネッ       重振済みサイト       制限付きサイト       レ       ノの         グワーネット       ローカル イントラネッ       重振済みサイト       単限付きサイト       ノの       ノの         グワーンのしたマント       国家 ホホントンシンを       単小ト(S)       制限付きサイト       リライト(S)       マク       ノク       マク       マク <t< th=""><td>5.「信頼済みサイト」を選択してください。</td></t<> | 5.「信頼済みサイト」を選択してください。                                     |
| イソターネットのブロパティ       ? ×         全般       セキュリティ ブライパシー コンテンツ 接続       プログラム 詳細設定         セキュリティ設定を表示または変更す 3ゾーンを選択してください。       ()         (*)       (*)       (*)         (*)       (*)       (*)         (*)       (*)       (*)         (*)       (*)       (*)         (*)       (*)       (*)         (*)       (*)       (*)         (*)       (*)       (*)         (*)       (*)       (*)         (*)       (*)       (*)         (*)       (*)       (*)         (*)       (*)       (*)         (*)       (*)       (*)         (*)       (*)       (*)         (*)       (*)       (*)         (*)       (*)       (*)         (*)       (*)       (*)         (*)       (*)       (*)         (*)       (*)       (*)         (*)       (*)       (*)         (*)       (*)       (*)         (*)       (*)       (*)         (*)       (*)       (*)         (*)       (*)       (*)         (*)                                                                                                    | 6. 信頼済みサイトのゾーンのセキュリティレ<br>ベルを「中低」に設定後、「サイト」を選択<br>してください。 |

| 画像                                                                                                    |          |    | 内容                                                            |
|----------------------------------------------------------------------------------------------------|----------|----|---------------------------------------------------------------|
| <ul> <li>▲ インターネットのプロパティ</li> <li>? ×</li> <li>▲ 信頼済みサイト</li> <li>×</li> <li>エロゾーンの Web サイトの追加と削除ができます。このゾーンの Web サイトすべてに、ゾーンのセキュリティ設定が適用されます。</li> <li>この Web サイトをゾーンに追加する(D):</li> <li>追加(A)</li> <li>Web サイト(W):</li> <li>https://ssc0101-files.sharepoint.com</li> <li>削除(R)</li> <li>https://ssc0101-myfiles.sharepoint.com</li> <li>創除(R)</li> <li>同時(R)</li> <li>同じ(C)</li> </ul>                                                                                                    | м;<br>10 | 7. | 信頼済みサイトに下記 URL を追加して<br>ください。<br>https://*.ib.shinkin-ib.jp   |
| 「<br>「<br>「<br>「<br>「<br>「<br>「<br>「<br>「<br>「<br>「<br>「<br>「<br>「<br>「<br>「<br>「<br>「<br>「<br>「<br>「<br>「<br>「<br>「<br>「<br>「<br>「<br>「<br>「<br>「<br>「<br>「<br>「<br>「<br>「<br>「<br>」<br>「<br>」<br>「<br>」<br>」<br>」<br>「<br>」<br>」<br>「<br>」<br>「<br>」<br>「<br>」<br>「<br>」<br>「<br>」<br>「<br>」<br>「<br>」<br>「<br>」<br>「<br>」<br>「<br>」<br>「<br>」<br>」<br>「<br>」<br>」<br>』<br>』<br>』<br>』<br>』<br>』<br>』<br>』<br>』<br>』<br>』<br>』<br>』<br>』<br>』<br>』<br>』<br>』<br>』<br>』<br>』<br>』<br>』<br>』<br>』<br>』<br>』<br>』<br>』<br>』<br>』<br>』<br>』<br>』<br>』<br>』<br>』<br>』<br>』<br>』<br>』<br>』<br>』<br>』<br>』<br>』<br>』<br>』<br>』<br>』<br>』<br>』<br>』<br>』<br>』<br>』<br>』<br>』<br>』                                                                                                    | /t<br>,) | 8. | 「追加」を選択してください。                                                |
| <ul> <li>▲ 1/9-ネットのブロバティ</li> <li>・</li> <li>・</li></ul> |          | 9. | Cookie(クッキー)の受入れ設定を行<br>います。「プライバシー」タブの「サイト」ボタ<br>ンを選択してください。 |

| 画像                                                                                                    | 内容                                                                                                    |
|----------------------------------------------------------------------------------------------------|----------------------------------------------------------------------------------------------------|
| <ul> <li>         ・・・・・・・・・・・・・・・・・・・・・・・・・・・・・</li></ul>                                                                                                    | 10.「Web サイトのアドレス」の入力欄に、下<br>記 URL を入力します。(半角)                                                                                                    |
| 管理する Web サイトの完全なアドレスを入力してから、[許可] または [ブロック] をクリックしてください。          一覧からサイトを削除するには、Web サイトの名前を選択して (削除) ボタンをクリックしてください。         Web サイトのアドレス(M):         shinkin-ib.jp         プロック(8)         許可(A)         管理している Web サイト(S):         ドメイン         ジント         がい病が、         第10kkin-ib.jp         グー         〇K                                                                                                    | <ul> <li>法人インターネットバンキングサービスをご利用の場合</li> <li>shinkin-ib.jp</li> <li>しんきん電子記録債権サービスをご利用の場合</li> <li>dentrans.ne.jp</li> <li>「許可」ボタンを選択後、「OK」を押下し</li> </ul> |
|                                                                                                    | てください。                                                                                                    |
| ・ インダーネットのブロバティ       ? ×         全般       セキュリティ       ブライバシー       コンテンツ       接続       ブログラム       詳細設定(V)         形       サイト(S)       詳細設定(V)         ボッブアッブブロック       一       設定(E)       ます。         ご       ほとんどのボッブアッブ ウィンドウの表示を無効にし、設定(E)       設定(E)         ます。       ・       ・       ・         ・       ・       ・       ・       ・         ・       ・       ・       ・       ・       ・         ・       ・       ・       ・       ・       ・       ・         ・       ・       ・       ・       ・       ・       ・       ・         ・       ・       ・       ・       ・       ・       ・       ・       ・       ・       ・       ・       ・       ・       ・       ・       ・       ・       ・       ・       ・       ・       ・       ・       ・       ・       ・       ・       ・       ・       ・       ・       ・       ・       ・       ・       ・       ・       ・       ・       ・       ・       ・       ・       ・       ・       ・       ・       ・       ・       ・       ・       ・< | 11. ポップアップブロックを設定します。「プライ<br>バシー」タブの「ポップアップブロックを有効<br>にする」が有効(チェックあり)であること<br>を確認します。「設定」ボタンを選択してく<br>ださい。                                                |
|                                                                                                    |                                                                                                    |

| 画像                                                                                                    |                             | 内容                                            |
|----------------------------------------------------------------------------------------------------|-----------------------------|-----------------------------------------------|
| <ul> <li>         ・・・・・・・・・・・・・・・・・・・・・・・・・・・・・</li></ul>                                                                                                    | ×                           | 12.「許可する Web サイトのアドレス」の入<br>カ欄に下記 URL を入力します。 |
| 現在ボッブアッブはブロックされています。下の一覧にサイトを追加することによ<br>定のWebサイトのボッブアップを許可できます。<br>許可するWebサイトのアドレス(W):<br>www.shinkin.co.jp/<br>https://www.shinkin.co.jp/info/hib/kaizen/20170313/index.html<br>http://www.shinkin.co.jp/tib/hb/ | 加(A)<br>■<br>除(R)<br>削除(E)… | www.shinkin.co.jp<br>「追加」ボタンを選択してください。        |
| <ul> <li>通知とブロックレベル:</li> <li>■ ボップアップのブロック時に音を鳴らす(P)</li> <li>■ ボップアップのブロック時に通知パーを表示する(N)</li> <li>ブロックレベル(8):</li> <li>中:ほとんどの自動ポップアップをブロックする</li> <li>ポップアップブロックの詳細</li> <li></li></ul>                         | J3(C)                       |                                               |
| 😭 ポップアップ ブロックの設定                                                                                                    | ×                           | 13.「許可されたサイト」に                                |
| 例外 現在ボッブアップはブロックされています。下の一覧にサイトを追加すること                                                                                                    | により、特                       | 「www.shinkin.co.jp」が登録された                     |
| 定の Web サイトのボッブアップを許可できます。<br>許可する Web サイトのアドレス(M)・                                                                                                    |                             | ことを確認し、「閉じる」ボタンを選択して                          |
|                                                                                                    | 追加(A)                       |                                               |
| 許可されたサイト(S):                                                                                                    |                             |                                               |
| www.shinkin.co.jp                                                                                                    |                             |                                               |
|                                                                                                    |                             |                                               |
| 通知とブロックレベル:                                                                                                    |                             |                                               |
| ■ ポップアップのブロック時に通知パーを表示する(N)                                                                                                    | ,                           |                                               |
| ブロック レベル(B):<br>中: ほとんどの自動ポップアップをブロックする                                                                                                    | ~                           |                                               |
|                                                                                                    |                             |                                               |
| <u>ホッノ/ッノ 2ロッ2の詳細</u>                                                                                                    | 閉じる(C)                      |                                               |

| 画像                                                                                                    | 内容                                                                                                    |
|----------------------------------------------------------------------------------------------------|----------------------------------------------------------------------------------------------------|
| <ul> <li>□ 新しいタブ × +</li> <li>□ 1/9-ネットのプロパティ ? ×</li> <li>全般 セキュリティ 75イパシー コンテンツ 接機 プログラム (詳細設定)</li> <li>***</li> <li>***</li> <li< th=""><th>14. TLS の設定を確認します。「詳細設定」<br/>タブを選択してください。「TLS1.2 使<br/>用」にチェックを入れます。「適用」ボタン<br/>を選択し、「OK」ボタンを押下してくださ<br/>い。</th></li<></ul> | 14. TLS の設定を確認します。「詳細設定」<br>タブを選択してください。「TLS1.2 使<br>用」にチェックを入れます。「適用」ボタン<br>を選択し、「OK」ボタンを押下してくださ<br>い。 |
|                                                                                                    | 15.ホームボタンやアプリー覧から、ブラウザー<br>Microsoft Edge を起動してください。                                                    |

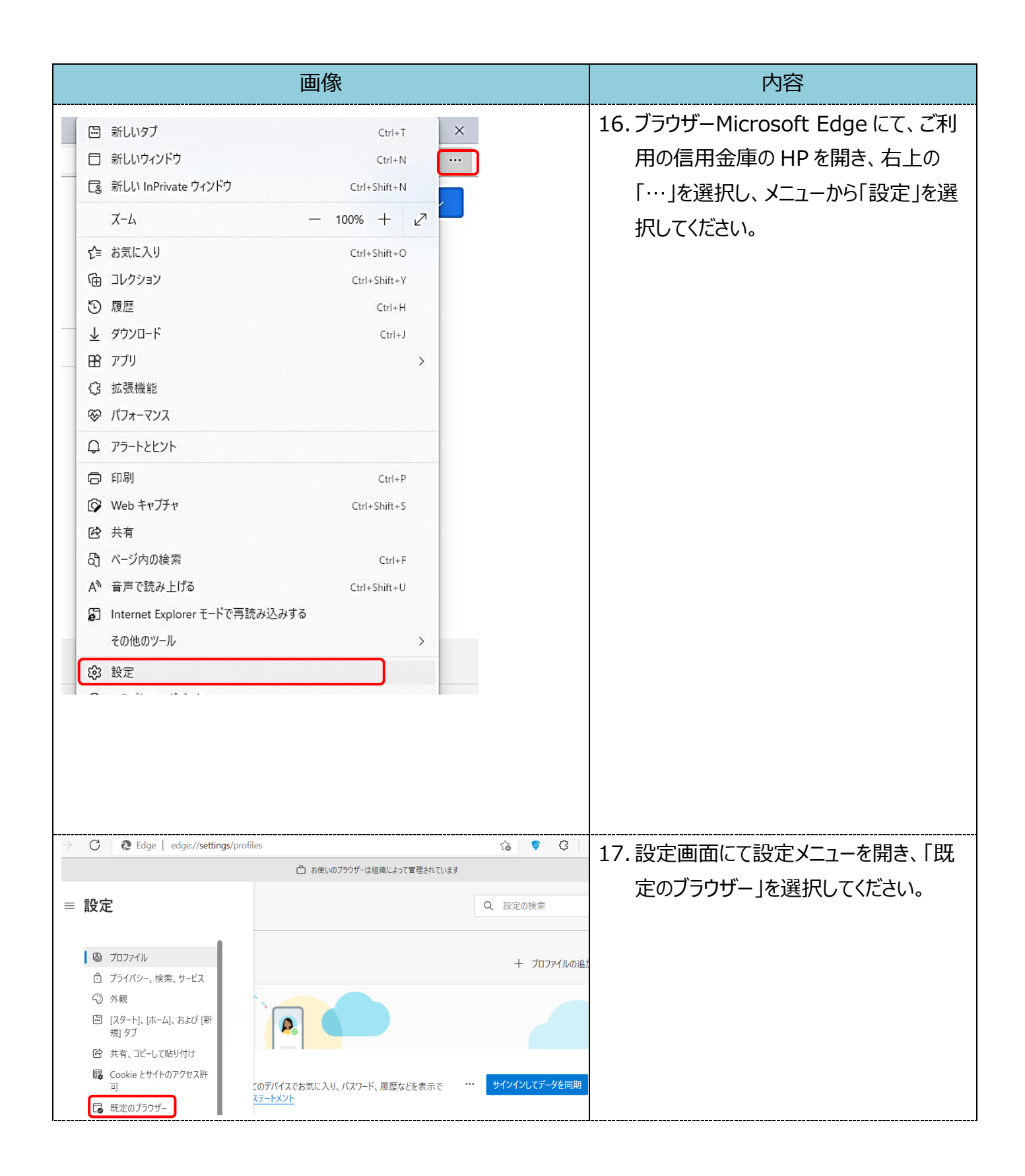

| 画像                                                                                                    |                          | 内容                              |
|----------------------------------------------------------------------------------------------------|--------------------------|---------------------------------|
| 既定のブラウザー                                                                                                    |                          | 18. 「Internet Explorer モードでサイトの |
| Microsoft Edge を既定のブラウザーにする                                                                                                    | 既定に設定する                  | 再読み込みを許可して、「許可しを選               |
|                                                                                                    |                          |                                 |
| Internet Explorer の互換性                                                                                                    |                          |                                 |
| Internet Explorer に Microsoft Edge でサイトを開かせる ⑦                                                                                                    | 互換性のないサイトのみ ~            |                                 |
| Internet Explorer でフラウスするときに、Microsoft Edge でサイトを自動的に開くように選択できます                                                                                                    |                          |                                 |
| Internet Explorer モードでサイトの再読み込みを許可 ⑦<br>Microsoft Files アブラウズネション 定時後を薄得するひやに Internet Fileser が必要が得会は、Internet Fileser チン                                                                                                    | - ドア軍度語み込む 町一            |                                 |
| micloant cuge (アンステットとに、五回ビンモドテットの)。memer cuplote アルスの海田(S, memer cuplote )<br>とを選択できま。                                                                                                    | 許可                       |                                 |
| Internet Explorer モード ページ<br>これらのページは、ページ追加日から 30 日間 Internet Explorer モードで開きます. Internet Explorer モードの一覧に追加され                                                                                                    | 許可しない<br>れているページがまだあいま   |                                 |
|                                                                                                    |                          |                                 |
| 既定のブラウザー                                                                                                    |                          | 19. 再起動ボタンを選択し、ブラウザを再起          |
| Microsoft Edge を既定のブラウザーにする                                                                                                    | 既定に設定する                  | 動してください。                        |
|                                                                                                    |                          |                                 |
| Internet Explorer の互換性                                                                                                    |                          |                                 |
| Internet Explorer に Microsoft Edge でサイトを開かせる ⑦                                                                                                    | 互換性のないサイトのみ ~            |                                 |
| Internet Explorer でブラウズするときに、Microsoft Edge でサイトを自動的に開くように選択できます                                                                                                    |                          |                                 |
| Internet Explorerモードでサイトの再読み込みを許可 ⑦                                                                                                    |                          |                                 |
| mintoSoft Edge C/ ジスタッととに、正然にとなる末メットの、 muerret Explorer がおまんも当は、merret Explorer 子を選びできます。                                                                                                    |                          |                                 |
| この設定の変更を有効にするには、ノブソリーを再起動してくたさい                                                                                                    | 「特起動」                    |                                 |
| Internet Explorer モートハーン<br>これらのハージは、ページ追加日から 30 日間 Internet Explorer モードで開きます. Internet Explorer モードの一覧に追加さ                                                                                                    | ュニルロ<br>れているページがまだありません。 |                                 |
|                                                                                                    |                          |                                 |
| 同 新しいタブ Ctrl+T                                                                                                    | ×                        | 20.「既定のブラウザー」を閉じて、ご利用の          |
| <ul> <li>         一     </li> <li>         一         1         新しいウィンドウ         Ctrl+N         Ctrl+N</li></ul>                                                                                                    |                          | 信用金庫 HP 画面を表示して、ブラウ             |
| =<br>ここの 新しい InPrivate ウィンドウ Ctrl+Shift+N                                                                                                    |                          | ザー右上の「…」を選択し、メニュー内の             |
| ⊼-ム − 100% + 2                                                                                                    |                          |                                 |
| ☆= お気に入り Ctrl+Shift+O                                                                                                    |                          | Internet Explorer モートで再読み       |
| G コレクション Ctrl+Shift+Y                                                                                                    |                          | 込みする」を選択してください。                 |
| 5 履歴 Ctrl+H                                                                                                    |                          |                                 |
| עלדי עלידע בעלידע ב                                                                                                    |                          |                                 |
| _ B 77IJ >                                                                                                    | 6                        |                                 |
| ○ 拡張機能                                                                                                    |                          |                                 |
| ∞ パフォーマンス                                                                                                    |                          |                                 |
| Q 75-12271                                                                                                    |                          |                                 |
| 合 印刷 Ctrl+P                                                                                                    |                          |                                 |
| G Webキャプチャ Ctrl+Shift+S                                                                                                    |                          |                                 |
| Ⅰ 戌 共有                                                                                                    |                          |                                 |
| d) ページ内の検索     Ctrl+F     Ctrl+F |                          |                                 |
| A"首戸(読み上げる Ctrl+Shift+U                                                                                                    |                          |                                 |
| とし Internet Explorer モート ("丹読が込みする<br>その他の"/  .                                                                                                    |                          |                                 |
| ての1世のシール >                                                                                                    |                          |                                 |

| 画像                                                                                                    | 内容                                                                                                    |
|----------------------------------------------------------------------------------------------------|----------------------------------------------------------------------------------------------------|
| 1-ヴ・007様 への重要なお知らせ         電子証明書の更新をお随いします         現在ご使用の電子証明書の有効期限は、2021年12月28日08時59分までとなります。         有効期限を過ぎますとログインができなくなりますので、早めの更新手続きをお願いします。         > 電子証明書の更新はごちら         □ このお知らせをしばらく表示しない         1 無料ウイルス対策ソフト「Rapport(ラボート)」をご利用ください         +         □全てのお知らせをしばらく表示しない                                                            | 21. ブラウザーMicrosoft Edge(IE モー<br>ド)でログインし、「重要なお知らせ画<br>面」の「電子証明書の更新はこちら」を<br>選択してください。                                                                                                    |
| しんさん電子証明書認証局<br>室子証明書更新開始<br>季刊四時の更新智慧はます。ご希望の保存先来をyを押してださい。<br>第月USBに保存する場合の事前準備について<br>専用USBに保存する場合の事前準備について<br>・専用USBをご利用いただくには、当金庫へ専用USBの利用申込をする必要がありますので、<br>当金庫のホームページをご確認、ただたか、所定の連絡たまでご連絡ださい。<br>・電子証明書の保存には管理ソフトを事前にインストールする必要があります。<br>インストールとれていない場合は、以下のダウンロードページよりダウンロードし、<br>パンコンにインストールしてください。<br>専用USBのご案内および管理ソフトのダウンロードページはこちら | <ul> <li>22. ブラウザーMicrosoft Edge (IE モード) になっていることを確認 (アドレスバーの左に Internet Explorer のアイコン「○」が表示)後、電子証明書更新開始画面にて、「パソコンに保存する」ボタンを選択してください。</li> <li>※「専用 USB に保存する」を選択した場合は、「パソコンに保存する」を選択した場合と同様の画面遷移となります。</li> </ul> |
| Web アクセスの確認         この Web サイトはユーザーの代わりにデジタル証明書の操作を実行します。           https://www03.ib.test.shinkin-ib.jp/sscm/client/userRenewal11.htm?c_e=1&c_t=1&r_s=3a77c411296812624a2fd80999416acb475245bf           ユーザーの代わりにデジタル証明書を操作できるのは、既知の Web サイトだけに制限する必要があります。この操作を許可しますか?                                                                         | 23.「Web アクセスの確認」画面にて「はい」<br>を選択してください。                                                                                                    |

| 画像                                                                                                    | 内容                                                                     |
|----------------------------------------------------------------------------------------------------|------------------------------------------------------------------------|
| Web アクセスの確認         X           この Web サイトはユーザーの代わりにデジタル証明書の操作を実行します。           https://www03.ibtest.shinkin-ibjp/sscm/client/userRenewal11.htm?c_e=1&c_t=1&r_s=3a77c411296812624a2fd80999416acb475245bf           ユーザーの代わりにデジタル証明書を操作できるのは、既知の Web サイトだけに制限する必要があります。           この操作を許可しますか? | 24.「Web アクセスの確認画面」で、「はい」<br>を選択してください。                                 |
| 新しい RSA 交換キーを作成します       ×         アプリケーションは保護されたアイテムを作成しています。         CryptoAPI 秘密キー         セキュリティレベル - 中         セキュリティレベルの設定(S)         OK       キャンセル         詳細(D)                                                                                                    | 25. ポップアップ画面で表示された「新しい<br>RSA キーを作成してください。」で「OK」<br>を選択してください。         |
| しんさん法人18辺証月<br><u>第子目明書のインストールが完了しました</u><br>ご時期からご、それ時間書がいつジェームが11よ<br>つインを行う場合はことがます目明書を使用してロジインてくだめい                                                                                                    | 26. 左図のような画面が表示されれば、電<br>子証明書更新が完了しました。<br>「このウインドウを閉じる」を選択してくださ<br>い。 |